## Diocese of San Diego Guidelines for Preparing for Annual 1099 Processing

Each location is required to file a Form 1099-MISC for each person to whom you have paid during the calendar year at least \$600 in *services performed by someone who is <u>not</u> your employee*. This means that staff who have worked for the <u>entire calendar year as an employee</u> and receive a W-2 should <u>not</u> be receiving a 1099; this also applies to Pastors and Associate Pastors or Priests with Special Assignments who <u>receive a W-2 from the Parish</u>.

Each location is also required to file a Form 1099-MISC if you paid during the calendar year at least \$600 in <u>rents</u>. This does <u>not</u> apply to school paying rent to the parish. Please contact Sr. Vera for annual filing of rent payments.

In order to fulfill the IRS requirements and avoid penalties for the annual 1099 filing, all locations are to obtain a W-9 form from <u>all</u> vendors <u>regardless of the amount paid</u> to the vendor/landlord. All W-9 forms are to be maintained and <u>filed together in a separate</u> <u>folder</u> in the event of an audit by the IRS.

The W-9 form, Request for Taxpayer Identification Number and Certification, is key for the proper reporting of payments for 1099 purposes. As explained in the **Instructions for the Requester of Form W-9** that was updated in October 2018 by the IRS, the W-9 completed by the vendor is a 'certification' 'under penalties of perjury' that:

- 1. The payee's TIN is correct,
- 2. The payee is not subject to backup withholding due to failure to report interest and dividend income,
- 3. The payee is a U.S. person, and
- 4. The FATCA code entered on this form (if any) indicating that the payee is exempt from FATCA reporting is correct.

Since the W-2 is a certification, please do not make changes to the W-9 form.

Click here for a copy of the latest version of the W-9 form: <u>https://www.irs.gov/pub/irs-pdf/fw9.pdf</u>

Click here for the complete IRS W-9 instructions: <u>https://www.irs.gov/pub/irs-pdf/iw9.pdf</u>

For further reading, click here for instructions for Form 1099-MISC <u>https://www.irs.gov/pub/irs-pdf/i1099msc.pdf</u>

## **SAMPLE 1099**

| Form W                                                                       | -9 Request for Identification Num                                                                                                    | or Taxpayer<br>ber and Certification                                                                                                    | Give Form to the requester. Do not                                                                   | THINGS TO LOOK OUT FOR ON A W-9                             |
|------------------------------------------------------------------------------|----------------------------------------------------------------------------------------------------|----------------------------------------------------------------------------------------------------|----------------------------------------------------------------------------------------------------|-------------------------------------------------------------|
| Department of<br>Internal Revenu                                             | the Treasury<br>us Service Go to www.irs.gov/FormW9 for in                                                                                                    | nstructions and the latest information.                                                                                                    | send to the IRS.                                                                                     | Line 1 mount he completed lies this                         |
| 1 Nat                                                                        | ne (as shown on your income tax return). Name is required on this line;                                                                                                    | do not leave this line blank.                                                                                                    | 1.0 C                                                                                                | <b><u>Line 1</u> must</b> be completed. Use this            |
| 2 But                                                                        | in Tinker<br>siness name/disregarded entity name, if different from above                                                                                                    |                                                                                                    | 0                                                                                                    | nome for 1000 reporting                                     |
| п                                                                            | Services of San Diego                                                                                                    |                                                                                                    |                                                                                                    | ame for 1099 reporting.                                     |
| S Chi                                                                        | eck appropriate box for federal tax classification of the person whose na<br>owing seven boxes.                                                                                                    | ame is entered on line 1. Check only one of the 4 Exemp<br>certain et                                                                                                    | tions (codes apply only to<br>nttles, not individuals; see                                           |                                                             |
| B Di                                                                         | Individual/sole proprietor or C Corporation S Corporation Single-member LLC                                                                                                    | on Partnership Trust/estate Exempt p                                                                                                    | ins on page 3):<br>layee code (If any)                                                               | Line 2 is optional (generally it is the                     |
| digi II                                                                      | Limited liability company. Enter the tax classification (C=C corporation,                                                                                                    | S-S corporation, P-Partnership)                                                                                                    |                                                                                                    | business name on checks if Line 1 is                        |
| Print o                                                                      | Note: Check the appropriate box in the line above for the tax classificat<br>LLC if the LLC is classified as a single-member LLC that is disregarded<br>another LLC that is <b>not</b> disregarded from the owner for U.S. federal tax<br>is disregarded from the owner should check the appropriate box for the | from the owner unless the owner of the LLC is<br>purposes. Otherwise, a single-member LLC that<br>tax classification of its owner.                                                                                                    | in from FATCA reporting                                                                              | business name on checks if Line 1 is                        |
| - eq                                                                         | Other (see instructions) >                                                                                                    | Applies to a                                                                                                    | cccurds maintained outside the U.S.)                                                                 | the name of a person).                                      |
| S Add                                                                        | dress (number, street, and apt. or suite no.) See instructions.                                                                                                    | Requester's name and addres                                                                                                    | is (optional)                                                                                        |                                                             |
| 8 10                                                                         | y, state, and ZIP code                                                                                                    |                                                                                                    |                                                                                                    | Line 2. Only and they also if anti-                         |
| Sa                                                                           | n Diego, CA 92110                                                                                                    |                                                                                                    |                                                                                                    | <b><u>Line 3</u></b> – Unly <u>one</u> 'tax classification' |
| 7 LISE                                                                       | account number(s) nere (optional)                                                                                                    |                                                                                                    |                                                                                                    |                                                             |
| Part I                                                                       | Taxpayer Identification Number (TIN)                                                                                                    |                                                                                                    |                                                                                                    | must be selected.                                           |
| Enter your I<br>backup with<br>resident alie<br>entities, it is<br>TIM later | IN in the appropriate box. The INP provided must match the na<br>holding. For individuals, this is generally your social security nu<br>n, sole proprietor, or disregarded entity, see the instructions fo<br>your employer identification number (EIN). If you do not have <i>i</i>                             | ame given on time 1 to avoid<br>umber (SSN). However, for a<br>or Part I, later. For other<br>a number, see How to get a                                                                                                    |                                                                                                    | If 'Limited liability company' is                           |
| Note: If the                                                                 | account is in more than one name, see the instructions for line                                                                                                    | 1. Also see What Name and Employer Identifica                                                                                                    | tion number                                                                                          | colocted make sure the tax                                  |
| Number To I                                                                  | Give the Requester for guidelines on whose number to enter.                                                                                                    | 5 5 - 1 0                                                                                                    | 2 0 3 0 4                                                                                            | selected, make sure the <u>tax</u>                          |
| Part II                                                                      | Certification                                                                                                    |                                                                                                    |                                                                                                    | classification code is also entered                         |
| Under penal                                                                  | ties of perjury, I certify that:                                                                                                    |                                                                                                    | 20<br>20 00 00 00                                                                                    | <u>classification code</u> is also entered.                 |
| 1. The numb<br>2. I am not s<br>Service (II<br>no longer                     | er shown on this form is my correct taxpayer identification nur<br>ubject to backup withholding because: (a) I am exempt from b<br>RS) that I am subject to backup withholding as a result of a fail<br>subject to backup withholding; and                                                                       | mber (or I am waiting for a number to be issued to m<br>sackup withholding, or (b) I have not been notified by<br>ure to report all interest or dividends, or (c) the IRS I                                                                | e); and<br>the Internal Revenue<br>has notified me that I am                                         | Line 4 generally does not apply.                            |
| <ol> <li>I am a U.S</li> <li>The FATC</li> </ol>                             | <ol> <li>citizen or other U.S. person (defined below); and<br/>A code(s) entered on this form (if any) indicating that I am exer</li> </ol>                                                                                                    | mpt from FATCA reporting is correct.                                                                                                    |                                                                                                    |                                                             |
| Certification<br>you have fail<br>acquisition o<br>other than in             | instructions. You must cross out item 2 above if you have been<br>ad to report all interest and dividends on your tax return. For real =<br>r abandonment of secured property, cancellation of debt, contribu-<br>terest and dividends, you are not required to sign the certification.                          | notified by the IRS that you are currently subject to ba<br>satate transactions, item 2 does not apply. For mortgay<br>utions to an individual retirement arrangement (IRA), and<br>but you must provide your correct TIN. See the instru- | ckup withholding because<br>ge interest paid,<br>d generally, payments<br>ctions for Part II, later. | Line 5 & 6 – Check that address is                          |
| Sign<br>Here                                                                 | Signature of Ivan Tinker                                                                                                    | Date 12/1/1                                                                                                    | 8                                                                                                    | complete.                                                   |
| Genera                                                                       | al Instructions                                                                                                    | Form 1099-DIV (dividends, including those fro                                                                                                    | m stocks or mutual                                                                                   |                                                             |
| Section refe<br>noted.                                                       | rences are to the Internal Revenue Code unless otherwise                                                                                                    | <ul> <li>funds)</li> <li>Form 1099-MISC (various types of income, pr<br/>proceeds)</li> </ul>                                                                                                    | izes, awards, or gross                                                                               | Part I – TIN - If the vendor enters                         |
| Future deve<br>related to Fo                                                 | Iopments. For the latest information about developments<br>yrm W-9 and its instructions, such as legislation enacted<br>are published, no to wave is accelerated.                                                                                                    | <ul> <li>Form 1099-B (stock or mutual fund sales and<br/>transactions by brokers)</li> </ul>                                                                                                    | certain other                                                                                        | both SSN and EIN, please return W-9                         |
| Durnos                                                                       | o of Form                                                                                                    | Form 1099-S (proceeds from real estate trans                                                                                                    | actions)                                                                                             |                                                             |
| An individua                                                                 | or entity (Form W-9 requester) who is required to file an                                                                                                    | <ul> <li>Form 1099-K (merchant card and third party r</li> <li>Form 1098 (home mortgage interest), 1098-E</li> </ul>                                                                                                    | etwork transactions)<br>(student loan interest).                                                     | to vendor to indicate the number to                         |
| information i                                                                | return with the IRS must obtain your correct taxpayer                                                                                                    | 1098-T (tuition)                                                                                                    |                                                                                                    |                                                             |
| (SSN), indivi                                                                | dual taxpayer identification number (ITIN), adoption                                                                                                    | <ul> <li>Form 1099-C (canceled debt)</li> <li>Form 1099-A (acquisition or abandonment of s</li> </ul>                                                                                                    | ecured property)                                                                                     | be used for 1099 purposes.                                  |
| (EIN), to rep                                                                | ort on an information return the amount paid to you, or other                                                                                                    | Use Form W-9 only if you are a U.S. person (                                                                                                    | ncluding a resident                                                                                  |                                                             |
| amount repo<br>returns inclu                                                 | intable on an information return. Examples of information<br>ide, but are not limited to, the following.                                                                                                    | alleng, to provide your correct TIN.<br>If you do not return Form W-9 to the requeste                                                                                                    | r with a TIN, you might                                                                              | Dout II Contification is completed                          |
| • Form 1099                                                                  | I-INT (interest earned or paid)                                                                                                    | be subject to backup withholding. See What is t<br>later.                                                                                                    | backup withholding,                                                                                  | Part II – Certification is completed.                       |
|                                                                              | Cat. No. 10231X                                                                                                    |                                                                                                    | Form W-9 (Rev. 10-2018)                                                                              |                                                             |

## What to do with the W-9 information?

- 1. First step is to determine if the independent contractor is subject to 1099 reporting. Check the tax classification on Line 3 of the W-9:
  - a. 'C' or 'S' Corporations including LLCs who are taxed as 'C' or 'S' Corporations are not subject to 1099 reporting.
  - b. Exception: All attorney and legal payments are subject to 1099 reporting regardless of tax classification.

- 2. If the vendor is subject to 1099 reporting, upon receipt of the W-9:
  - a. In **QuickBooks**:
    - i. Check that the name from Line 1 and address from Lines 5 & 6 of the W-9 agrees with vendor information in QuickBooks.

In the **Tax Settings** tab of the vendor screen, enter the '**Tax ID**' and mark the box '**Vendor eligible** for 1099'.

ii. If the vendor name on checks and the name on Line 1 of the W-9 do not match, you can change your vendor name in QuickBooks to match the W-9 and use the 'Print Name On Check As' option to continue issuing checks as you normally have. The 'Print Name on Check As' option is found in the *Payment Settings* tab in the Edit Vendor screen.

|   |                                                                      |         | in   |               |        |        |                            |               | 1                   |   |  |  |  |  |
|---|----------------------------------------------------------------------|---------|------|---------------|--------|--------|----------------------------|---------------|---------------------|---|--|--|--|--|
| 1 | VENDOR NAME Bruce's Office Machines CURRENT BALANCE 0.00 How do I ad |         |      |               |        |        | s                          | J             |                     |   |  |  |  |  |
| 0 |                                                                      |         |      |               |        |        | djust the current balance? |               |                     |   |  |  |  |  |
|   | Address                                                              | Info    |      | TAX           | INFORM | INTION |                            |               |                     |   |  |  |  |  |
|   | Paymen                                                               | t Sett  | ings |               |        |        | 40                         | 10 45 0700    |                     |   |  |  |  |  |
|   | Tax Sett                                                             | ings    |      | VENDOR TAX ID |        |        | 12                         | /endor eligib | le for <u>1</u> 099 | ) |  |  |  |  |
|   | Account                                                              | Setti   | ngs  |               |        |        |                            |               |                     |   |  |  |  |  |
|   | Addition                                                             | al Info |      |               |        |        |                            |               |                     |   |  |  |  |  |
| ľ |                                                                      |         |      |               |        |        |                            |               |                     |   |  |  |  |  |
| 3 |                                                                      |         |      |               |        |        |                            |               |                     |   |  |  |  |  |

|                      |                           | Edit Vendor                       |                    |        | ×    |
|----------------------|---------------------------|-----------------------------------|--------------------|--------|------|
| MENDOR NAME          | Tinker                    |                                   |                    |        |      |
| CURRENT BALANCE 0.00 |                           | How do I adjust the current balan | ice?               |        |      |
| Agdress Info         | ACCOUNT NO.               |                                   | CREDIT LIMIT       |        |      |
| Payment Settings     | PAYMENT TERMS             | -                                 | BILLENG RATE LEVEL |        | • ?  |
| Tax Settings         | PRINT NAME ON<br>CHECK AS | IT Services of San Diego          |                    |        |      |
| Account Settings     |                           |                                   |                    |        |      |
| Additional Info      |                           |                                   |                    |        |      |
|                      |                           |                                   |                    |        |      |
|                      |                           |                                   |                    |        |      |
|                      |                           |                                   |                    |        |      |
|                      |                           |                                   |                    |        |      |
|                      |                           |                                   |                    |        |      |
|                      |                           |                                   |                    |        |      |
|                      |                           |                                   |                    |        |      |
| Vendor is inactive   |                           |                                   | ок                 | Cancel | Help |
|                      |                           |                                   |                    |        |      |

b. Log into <u>Pay-Net https://www.pay-netonline.com/PayNet/Login/Login.aspx</u> and add the vendor to Pay-Net (1099-M) at the time you enter the information to QuickBooks. QuickBooks information does <u>not</u> automatically transfer to Pay-Net. The Diocese is not responsible for entering new vendors into Pay-Net. Refer to handout (distributed previously) on adding a vendor or contact Pay-Net if you need assistance.

Contact Sr. Vera if you do not have a login (user name is first initial and last name spelled out in full). If you forgot your password, please use the '*forgot my password*' link to reset your password.

c. For 1099 vendors with reimbursements, create a second vendor in QuickBooks and label them appropriately. For the separate vendor created for reimbursements only, do not enter the 'Tax ID' and do <u>not</u> mark the box 'Eligible for 1099' in the <u>Tax Settings</u> tab in QuickBooks. Separate checks will need to be cut for reimbursements. Be careful to post reimbursement checks only to the vendor name that is <u>not</u> subject to 1099 reporting.